## Services en ligne

## Créer un dossier de dépôt

Market Maclasse 01

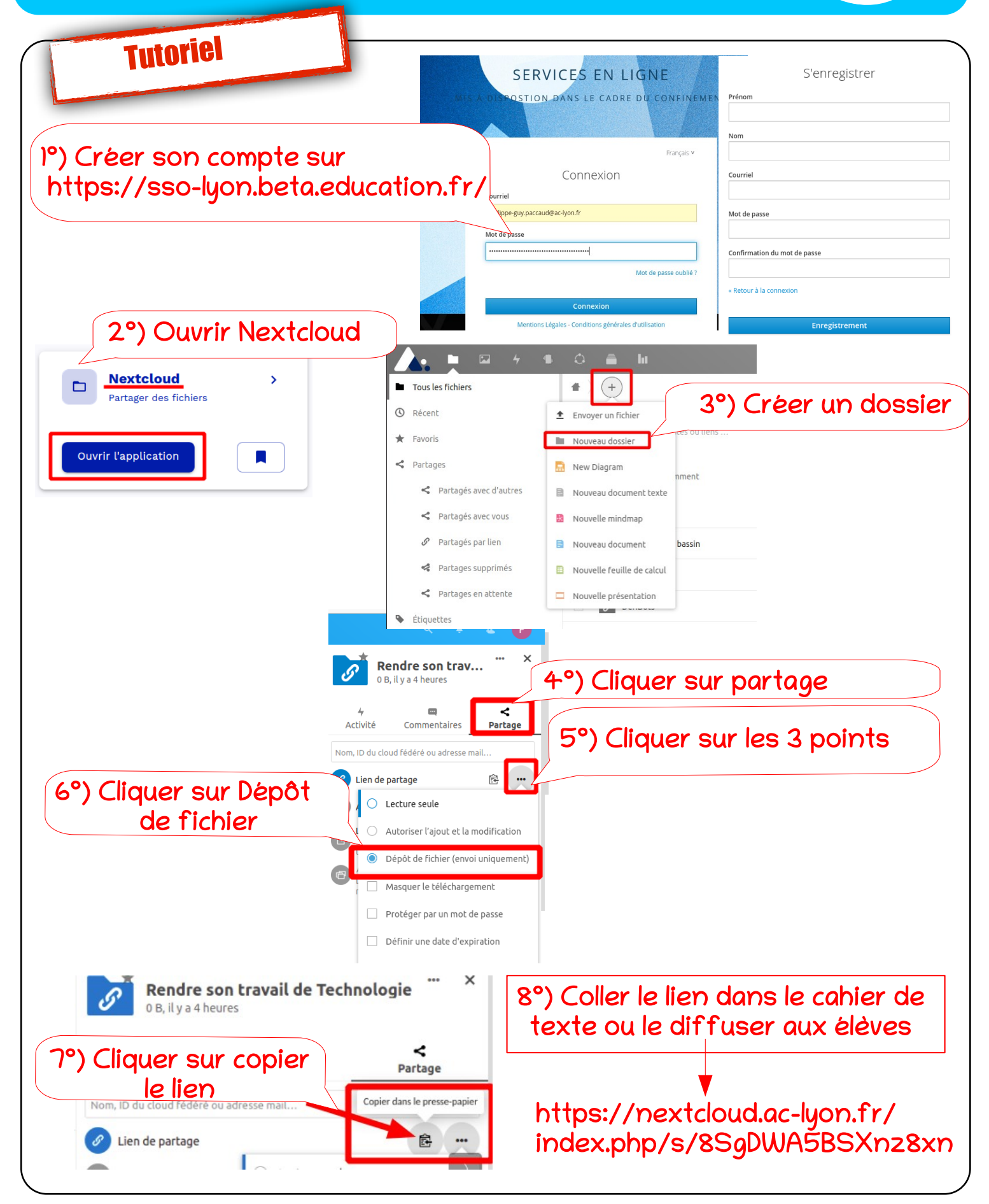

Comment créer un dossier de dépôt pour les fichiers élèves